# **TUTORIAL PACKET TRACERT**

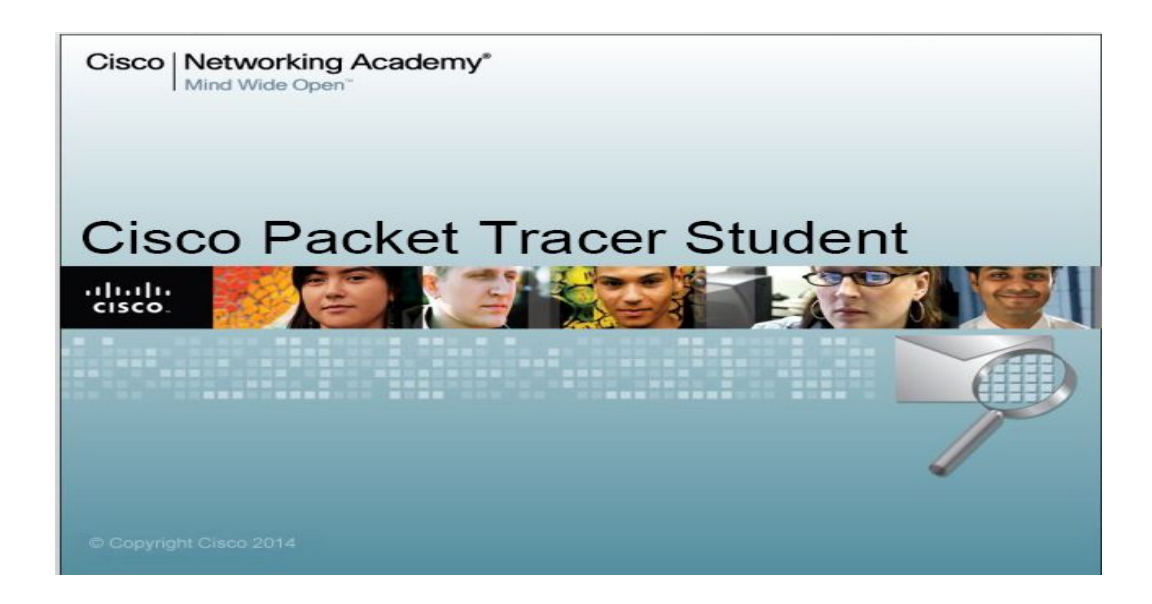

- > DHCP
- > NAT
- > DNS
- > WEB SERVER
- > FTP
- > EMAIL
- > TELNET
- **> SSH**
- > NTP

**Tutorial By :** 

David Adi Nugroho http://davidadinugroho.wordpress.com

# **1. TOPOLOGI**

Sebelum memulai melakukan konfigurasi, yang pertama kita lakukan adalah membuat topologi atau arsitektur jaringan berserta keterangan - keterangannya. Keterangan yang penting adalah mengenai keterangan IP masing - masing perangkat jaringan.

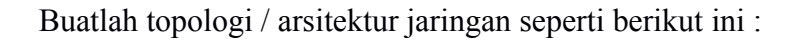

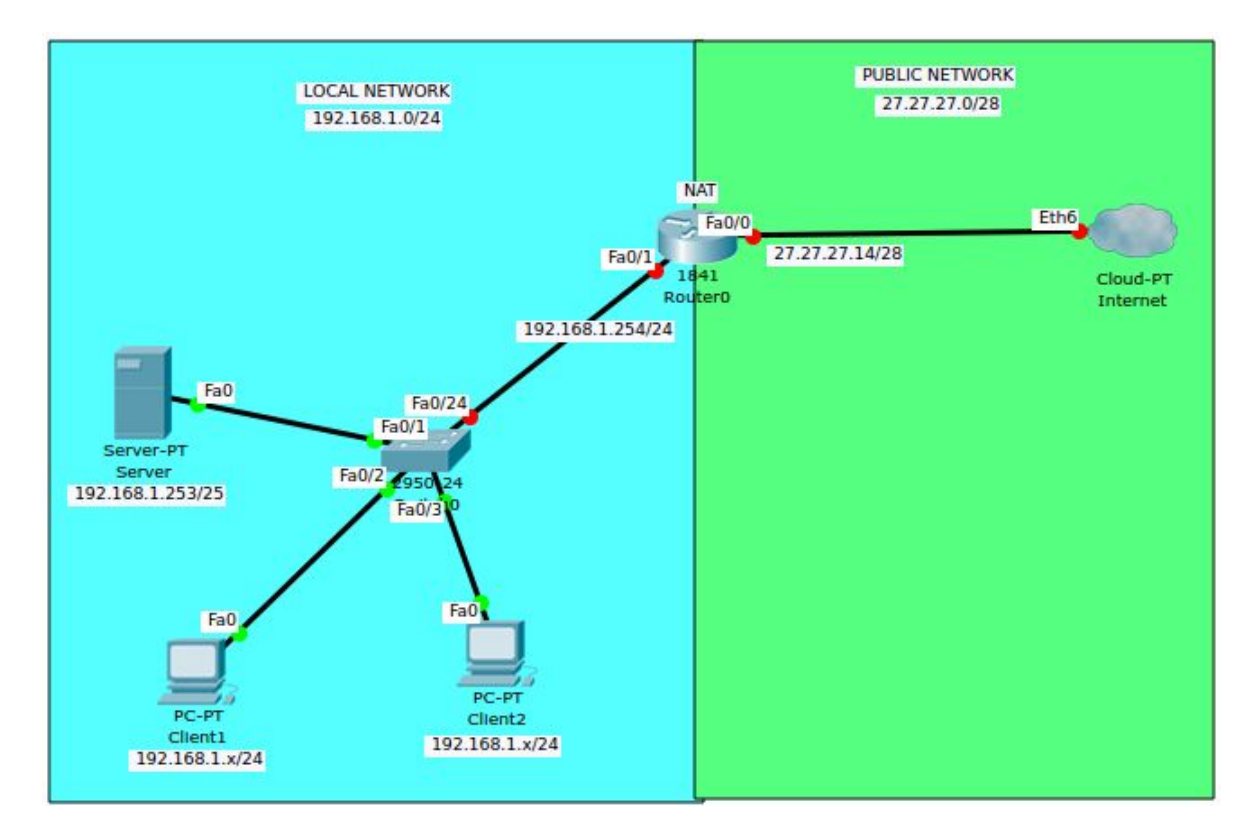

# 2. DHCP

Agar lebih mudah dalam pemberian IP di komputer client, maka kita akan melakukan konfigurasi DHCP Router di Router0. Langkah - langkahnya adalah seperti berikut :

- > Buka CLI Mode di Router0
- > Ketikan perintah berikut
- > Masuk mode config

Router>enable Router#configure terminal

> memberi ip fa 0/1 dan mengaktifkannya

Router(config)#interface fa 0/1

Router(config-if)#ip address 192.168.1.254 255.255.255.0 Router(config-if)#no shutdown Router(config-if)#exit

> melakukan konfigurasi DHCP dengan nama 'cobadhcp'

Router(config)#ip dhcp pool cobadhcp Router(dhcp-config)#network 192.168.1.0 255.255.255.0 Router(dhcp-config)#dns 192.168.1.253 Router(dhcp-config)#default-router 192.168.1.254 Router(dhcp-config)#exit

> menyimpan konfigurasi DHCP

Router(config)#do write memory Building configuration... [OK] Router(config)#

> Test dengan setting ip Client1 maupun Client2 menggunakan mode DHCP

- Client 1

| IP Configuration |       |                          |
|------------------|-------|--------------------------|
| DHCP     S       | tatic | DHCP request successful. |
| IP Address       | 192.1 | 68.1.1                   |
| Subnet Mask      | 255.2 | 55.255.0                 |
| Default Gateway  | 192.1 | .68.1.254                |
| DNS Server       | 192.1 | 68.1.253                 |

#### - Client2

| DHCP S                        | tatic | DHCP request successful. |
|-------------------------------|-------|--------------------------|
| IP Address                    | 192.3 | 168.1.2                  |
| Subnet Mask                   | 255.2 | 255.255.0                |
| Defa <mark>ult</mark> Gateway | 192.3 | 168.1.254                |
| DNS Server                    | 192.  | 168.1.253                |

### **3. NAT**

NAT atau Network Address Translation merupakan kumpulan tabel pengalamatan IP Local dengan Satu IP Publik. Digunakan untuk metranslasi atau penerjemahkan ip dalam local network menjadi satu IP publik network maupun sebaliknya. Langkah konfigurasinya adalah sebagai berikut :

> Buka Router dan masuk mode CLI

> ketikan command berikut

> masuk mode config

Router>enable Router#configure terminal

> membuat konfigurasi nat dgn nama "cobanat"

Router(config)#ip nat pool cobanat 27.27.27.14 27.27.27.14 netmask 255.255.255.240

> memberi akses nat, untuk netmask dibalik jadi dari belakang

Router(config)#access-list 99 permit 192.168.1.0 0.255.255.255

> mengaktifkan ip nat "cobanat"

Router(config)#ip nat inside source list 99 pool cobanat overload

> menambah keterangan fa 0/1 bahwa dia adalah ip nat local / ip nat dalam

Router(config)#interface fa 0/1 Router(config-if)#ip nat inside Router(config-if)#exit

> memberi ip dan keterangan fa 0/0 bahwa ia adalah ip nat publik / ip nat luar

Router(config)#interface fa 0/0 Router(config-if)#ip nat outside Router(config-if)#ip address 27.27.27.14 255.255.255.240 Router(config-if)#no shutdown Router(config-if)#exit

> menyimpan konfigurasi

Router(config)#do write memory Building configuration...

### [OK] Router(config)#

> Test dengan melakukan ping dari Client

```
Packet Tracer PC Command Line 1.0
PC>ping 27.27.27.14
Pinging 27.27.27.14 with 32 bytes of data:
Reply from 27.27.27.14: bytes=32 time=1ms TTL=255
Reply from 27.27.27.14: bytes=32 time=0ms TTL=255
Reply from 27.27.27.14: bytes=32 time=1ms TTL=255
Ping statistics for 27.27.27.14:
    Packets: Sent = 4, Received = 4, Lost = 0 (0% loss),
Approximate round trip times in milli-seconds:
    Minimum = 0ms, Maximum = 1ms, Average = 0ms
PC>
```

# 4. DNS

> Buka panel server, berikan server IP seperti berikut

| IP Configura     | ition         | X  |
|------------------|---------------|----|
| Interface        | FastEthernet0 | \$ |
| IP Configuration |               |    |
| O DHCP           | Static        |    |
| IP Address       | 192.168.1.253 |    |
| Subnet Mask      | 255.255.255.0 |    |
| Default Gateway  | 192.168.1.254 |    |
| DNS Server       | 192.168.1.253 |    |

> Pergi ke tab Service > DNS

> Isikan nama domain yang diinginkan di bagian kolom yang ada.

| Resource Records |                 |
|------------------|-----------------|
| Name             | Type A Record 🗢 |
| Address          |                 |

\*) keterangan :

- Name = isikan domain yang diinginkan
- Type = tipe domain yang diinginkan. Biasanya adalah tipe **A Record**
- Address = ip domain name server.
- > Isi sesuai keinginan, berikut contoh domain penulis

| Name            | Туре                                                                  | Detail                                                                                    |
|-----------------|-----------------------------------------------------------------------|-------------------------------------------------------------------------------------------|
| ftp.stemba.net  | A Record                                                              | 192.168.1.253                                                                             |
| mail.stemba.net | A Record                                                              | 192.168.1.253                                                                             |
| stemba.net      | A Record                                                              | 192.1 <mark>6</mark> 8.1.253                                                              |
| www.stemba      | A Record                                                              | 192.168.1.253                                                                             |
|                 | Name<br>ftp.stemba.net<br>mail.stemba.net<br>stemba.net<br>www.stemba | NameTypeftp.stemba.netA Recordmail.stemba.netA Recordstemba.netA Recordwww.stembaA Record |

> Aktifkan service DNS di server

| DNS Service | On | ⊖ Off |
|-------------|----|-------|
|-------------|----|-------|

> Test dengan melakukan ping dari client untuk masing-masing DNS

#### PC>ping stemba.net

Pinging 192.168.1.253 with 32 bytes of data: Reply from 192.168.1.253: bytes=32 time=Oms TTL=128 Reply from 192.168.1.253: bytes=32 time=Oms TTL=128 Reply from 192.168.1.253: bytes=32 time=Oms TTL=128 Reply from 192.168.1.253: bytes=32 time=Oms TTL=128 Ping statistics for 192.168.1.253: Packets: Sent = 4, Received = 4, Lost = 0 (0% loss), Approximate round trip times in milli-seconds: Minimum = Oms, Maximum = Oms, Average = Oms

```
PC>
```

PC>ping www.stemba.net

Pinging 192.168.1.253 with 32 bytes of data:

```
Reply from 192.168.1.253: bytes=32 time=1ms TTL=128
Reply from 192.168.1.253: bytes=32 time=0ms TTL=128
Reply from 192.168.1.253: bytes=32 time=0ms TTL=128
Reply from 192.168.1.253: bytes=32 time=0ms TTL=128
```

```
Ping statistics for 192.168.1.253:
    Packets: Sent = 4, Received = 4, Lost = 0 (0% loss),
Approximate round trip times in milli-seconds:
    Minimum = 0ms, Maximum = 1ms, Average = 0ms
```

```
PC>
```

#### PC>ping ftp.stemba.net

Pinging 192.168.1.253 with 32 bytes of data: Reply from 192.168.1.253: bytes=32 time=0ms TTL=128 Reply from 192.168.1.253: bytes=32 time=3ms TTL=128 Reply from 192.168.1.253: bytes=32 time=0ms TTL=128 Reply from 192.168.1.253: bytes=32 time=0ms TTL=128 Ping statistics for 192.168.1.253: Packets: Sent = 4, Received = 4, Lost = 0 (0% loss), Approximate round trip times in milli-seconds: Minimum = 0ms, Maximum = 8ms, Average = 2ms PC>

```
PC>ping mail.stemba.net
Pinging 192.168.1.253 with 32 bytes of data:
Reply from 192.168.1.253: bytes=32 time=0ms TTL=128
Reply from 192.168.1.253: bytes=32 time=1ms TTL=128
Reply from 192.168.1.253: bytes=32 time=0ms TTL=128
Ping statistics for 192.168.1.253:
    Packets: Sent = 4, Received = 4, Lost = 0 (0% loss),
Approximate round trip times in milli-seconds:
    Minimum = 0ms, Maximum = 1ms, Average = 0ms
PC>
```

### 5. Web Server

- > buka panel server
- > masuk ke tab HTTP
- > Edit index.html yang ada
- >Aktifkan service web server

| SERVICES | HTTP                                                                                                  |
|----------|----------------------------------------------------------------------------------------------------|
| HTTP     | HTTP                                                                                                  |
| DHCP     |                                                                                                    |
| DHCPv6   | On Off On Off                                                                                         |
| TFTP     | File Name: index.html                                                                                 |
| DNS      | <html></html>                                                                                         |
| SYSLOG   | <h2>Selamat datang di server Stemba</h2><br>Server ini dibuat oleh siswa QWERTY Stemba SMK 7 Semarang |
| AAA      |                                                                                                    |
| NTP      |                                                                                                    |
| EMAIL    |                                                                                                    |
| FTP      |                                                                                                    |

> Test menggunakan browser yang ada di Client.

| hysical    | Config          | Desktop         | Software/Services  |    |        |
|------------|-----------------|-----------------|--------------------|----|--------|
|            |                 |                 |                    |    | $\sim$ |
| Web B      | rowser          |                 |                    |    | X      |
| < >        | URL htt         | tp://stemba.net |                    | Go | Stop   |
| Selam      | at datan        | ng di serve     | er Stemba          |    | -      |
| Server ini | dibuat oleh sis | swa QWERTY Ste  | mba SMK 7 Semarang |    |        |

## 6. FTP

- > Buka panel Server
- > Pergi ke tab FTP
- > Tambahkan user ftp baru

| User Setup |            |               |             |     |
|------------|------------|---------------|-------------|-----|
| Username   | ftp-stemba | Password      | 12345       |     |
| ✓ Write    | ✓ Read     | ✓ Delete 🗹 Re | name 🗹 List | Add |

> Aktifkan service ftp

|         | FTP |       |
|---------|-----|-------|
| Service | On  | ○ Off |

> Buka Command Line client. Ketikan perintah ftp seperti berikut :

# ftp ftp.stemba.net

> Masuk dengan user dan password yang telah dibuat

```
Packet Tracer PC Command Line 1.0
PC>ftp ftp.stemba.net
Trying to connect...ftp.stemba.net
Connected to ftp.stemba.net
220- Welcome to PT Ftp server
Username:ftp-stemba
331- Username ok, need password
Password:
230- Logged in
(passive mode On)
ftp>
```

> setelah anda login ftp, anda sudah bisa melakukan perintah perintah ftp

> untuk melihat isi directory, ketikan dir

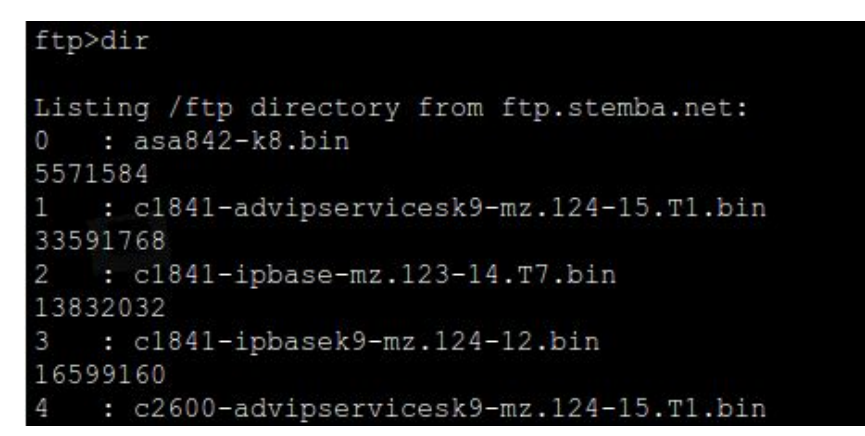

# 7. EMAIL

> Buka panel Server lalu masuk ke tab EMAIL

> Aktifkan service Email

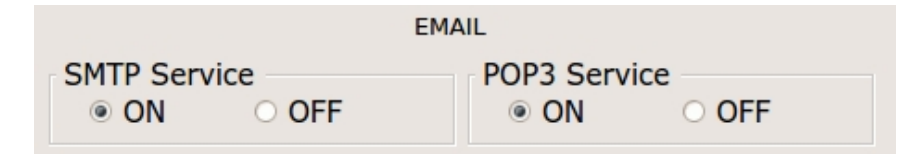

> Set Domain Name dari konfigurasi Email.

| Domain Name: | stemba.net | Set |
|--------------|------------|-----|
|              |            |     |

> Tambah user untuk client1 maupun client 2

| ser     | Password |        |
|---------|----------|--------|
| client1 |          |        |
| lient2  |          |        |
|         |          |        |
|         |          |        |
|         |          | +      |
|         |          | -      |
|         |          |        |
|         |          | Change |

- > Atur konfigurasi email di Client1 maupun Client2
- > masuk ke komputer Client. Pergi ke tab Dekstop lalu klik di bagian Email
- > Isikan seperti konfigurasi email Anda
- > Berikut merupakan contoh konfigurasi sesuai tutorial ini

# - Client1

|                         |                       | - |
|-------------------------|-----------------------|---|
| Jser Information        |                       |   |
| Your Name:              | Client1               |   |
| Email Address           | client1@stemba.net    |   |
| Server Informatio       | - nc                  |   |
| Incoming Mail Se        | erver mail.stemba.net |   |
| Outgoing Mail Se        | erver mail.stemba.net |   |
| ogon Information        | n —                   |   |
|                         |                       |   |
| User Name:              | client1               |   |
| User Name:<br>Password: | client1 ******        |   |

- Client2

|                  |                      | X    |
|------------------|----------------------|------|
| Jser Information |                      | - AN |
| Your Name:       | client2              |      |
| Email Address    | client2@stemba.net   |      |
| erver Informatio | n                    |      |
| ncoming Mail Se  | rver mail.stemba.net |      |
| Outgoing Mail Se | rver mail.stemba.net | <br> |
| ogon Informatio  | n                    |      |
| Jser Name:       | client2              |      |
| Password:        | *****                |      |
|                  |                      |      |

- > Jangan lupa klik Save untuk menyimpan konfigurasi> Setelah selesai pengaturan. Test mengirim email antara Client1 ke Client2

| Compo                                                  | se Mail                                         |                                                                                                    | X                      |
|--------------------------------------------------------|-------------------------------------------------|----------------------------------------------------------------------------------------------------|------------------------|
| To:                                                    | To:                                             | client2@stemba.net                                                                                                    |                        |
| Jena                                                   | Subject:                                        | Testing                                                                                                    |                        |
| Halo Client                                            | 2, Apa kabar                                    | ??                                                                                                    |                        |
| Sending ma<br>DNS resolvi<br>DNS resolve<br>Send Succe | il to client2@<br>ng. Resolving<br>d ip address | stemba.net , with subject : Testing Mail Server: mail.stemba.net<br>g name: mail.stemba.net by querying to DNS Server: 192.168.1.253<br>: 192.168.1.253 | Cancel<br>Send/Receive |

> Check di Client2 apakah email dari client1 terkirim atau tidak, Klik Receive

|                                                                                  |         | Delete            | Configure Ma    |  |  |
|----------------------------------------------------------------------------------|---------|-------------------|-----------------|--|--|
| From                                                                             | Subject | 1                 | Received        |  |  |
| client1@stemba.net                                                               | Testing | Rab No<br>20:57:1 | v 26 2014<br>l6 |  |  |
|                                                                                  |         |                   |                 |  |  |
| ing<br>nt1@stemba.net<br>t : Rab Nov 26 2014 20:57:16                            |         |                   |                 |  |  |
| ing<br>ht1@stemba.net<br>t : Rab Nov 26 2014 20:57:16<br>o Client2, Apa kabar ?? |         |                   |                 |  |  |

#### 8. TELNET

- > buka mode CLI Router
- > Ketikan perintah telnet seperti berikut
- > masuk mode config

Router>enable Router#configure terminal

> memulai konfig telnet

Router(config)#line vty 0 4

> membuat passwod untuk login telnet, password (password telnet anda)

Router(config-line)#password passtelnet Router(config-line)#login Router(config-line)#exit Router(config)#

> ScreenShoot

```
Router>enable
Router#configure terminal
Enter configuration commands, one per line. End with CNTL/Z.
Router(config)#line vty 0 4
Router(config-line)#password passtelnet
Router(config-line)#login
Router(config-line)#exit
Router(config)#
```

> Test dengan login telnet melalui CLI di client.

> Buka CLI client, masukan perintah login telnet seperti berikut

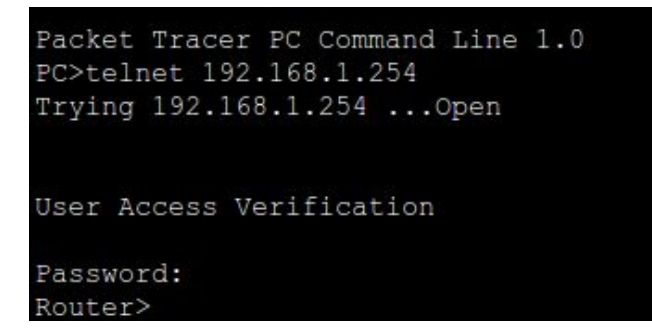

> untuk password : masukan password telnet yang sudah dibuat

### 9. SSH

- > Buka mode CLI Router
- > ketikan perintah konfigurasi SSH seperti berikut :
- > masuk ke mode config

Router>enable Router#configure terminal

> memulai konfigurasi SSH

> mengubah hostname router dengan nama "Routerku"

Router(config)#hostname Routerku

> menambah password untuk membuka router

Router(config)#password stemba123

> menambahkan ip domain-name

Routerku(config)#ip domain-name stemba.net

> menambahkan crypto key

Routerku(config)#crypto key generate rsa The name for the keys will be: Routerku.stemba.net Choose the size of the key modulus in the range of 360 to 2048 for your General Purpose Keys. Choosing a key modulus greater than 512 may take a few minutes.

How many bits in the modulus [512]: **512** % Generating 512 bit RSA keys, keys will be non-exportable...[OK]

> menambah user dan password untuk login SSH

Routerku(config)#username stemba password stemba \*Nov 27 7:19:5.905: RSA key size needs to be at least 768 bits for ssh version 2 \*Nov 27 7:19:5.905: %SSH-5-ENABLED: SSH 1.5 has been enabled

> melakukan konfigurasi virtual terminal untuk login SSH

Routerku(config)#line vty 0 4 Routerku(config-line)#login local Routerku(config-line)#transport input all Routerku(config-line)#exit Routerku(config)#

\*) untuk transport input all, digunakan agar bisa login SSH maupun Telnet. Anda bisa mengganti dengan transport input ssh untuk SSH saja dan transport input telnet untuk telnet saja.

> Test Login SSH

> Perintah login SSH = ssh -l (user) (iprouter)

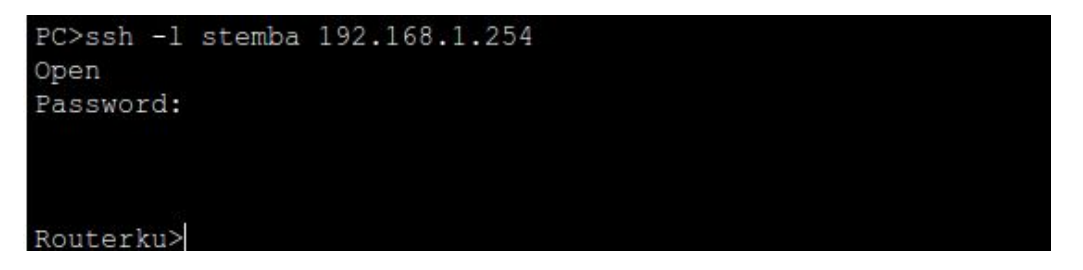

\*) Apabila anda ingin login TELNET, untuk username dan passwordnya sesuai user yang telah kita buat tadi.

# 10. NTP

> Buka Router sampai Router# > Untuk mengecek tanggal router ketikan " show clock "

Router>enable Router#show clock \*2:51:47.231 UTC Mon Mar 1 1993 Router#

- > Diatas terlihat pengaturan waktu dan tanggal di Router belum benar
- > Kita akan mensinkronisasikannya dengan NTP di Server

> Buka panel Server, pergi ke tab NTP, aktifkan service NTP

| SERVICES | F |         |         |       |      | NTP    |      |     |       |
|----------|---|---------|---------|-------|------|--------|------|-----|-------|
| HTTP     |   | Service |         |       |      | On     |      |     | ○ Off |
| DHCP     |   | Authe   | nticati | on    |      |        |      |     |       |
| DHCPv6   |   |         |         |       |      |        |      |     |       |
| TFTP     |   | O En    | able    | Disat | ble  |        |      |     |       |
| DNS      |   | Key:    |         |       |      | Passwo | ord: |     |       |
| SYSLOG   |   |         | 85      | 1988  | - 24 |        |      | 0   |       |
| AAA      |   | G       |         | Nover | nber | 2014   | 8    | Ð   | 21.26 |
| NTP      |   | Min     | Sen     | Sel   | Rab  | Kam    | Jum  | Sab |       |
| EMAIL    |   | 26      | 27      | 28    | 29   | 30     | 31   | 1   |       |
| FTP      |   |         |         |       | -    | 1      | 1.44 |     |       |
|          |   | 2       | 3       | 4     | 5    | 6      | /    | 8   |       |
|          |   | 9       | 10      | 11    | 12   | 13     | 14   | 15  |       |
|          |   | 16      | 17      | 18    | 19   | 20     | 21   | 22  |       |
|          |   | 23      | 24      | 25    | 26   | 27     | 28   | 29  |       |
|          |   | 30      | 1       | 2     | 3    | 4      | 5    | 6   |       |

> Kembali ke Router, untuk mensinkronkan ketikan perintah seperti berikut

```
Router>enable
Router#configure terminal
Enter configuration commands, one per line. End with CNTL/Z.
Router(config)#ntp server 192.168.1.253
Router(config)#exit
Router#
%SYS-5-CONFIG_I: Configured from console by console
Router#show clock
```

```
*21:30:27.66 UTC Wed Nov 26 2014
Router#
```